## ONDE

## - mémento -

## Accéder à ONDE

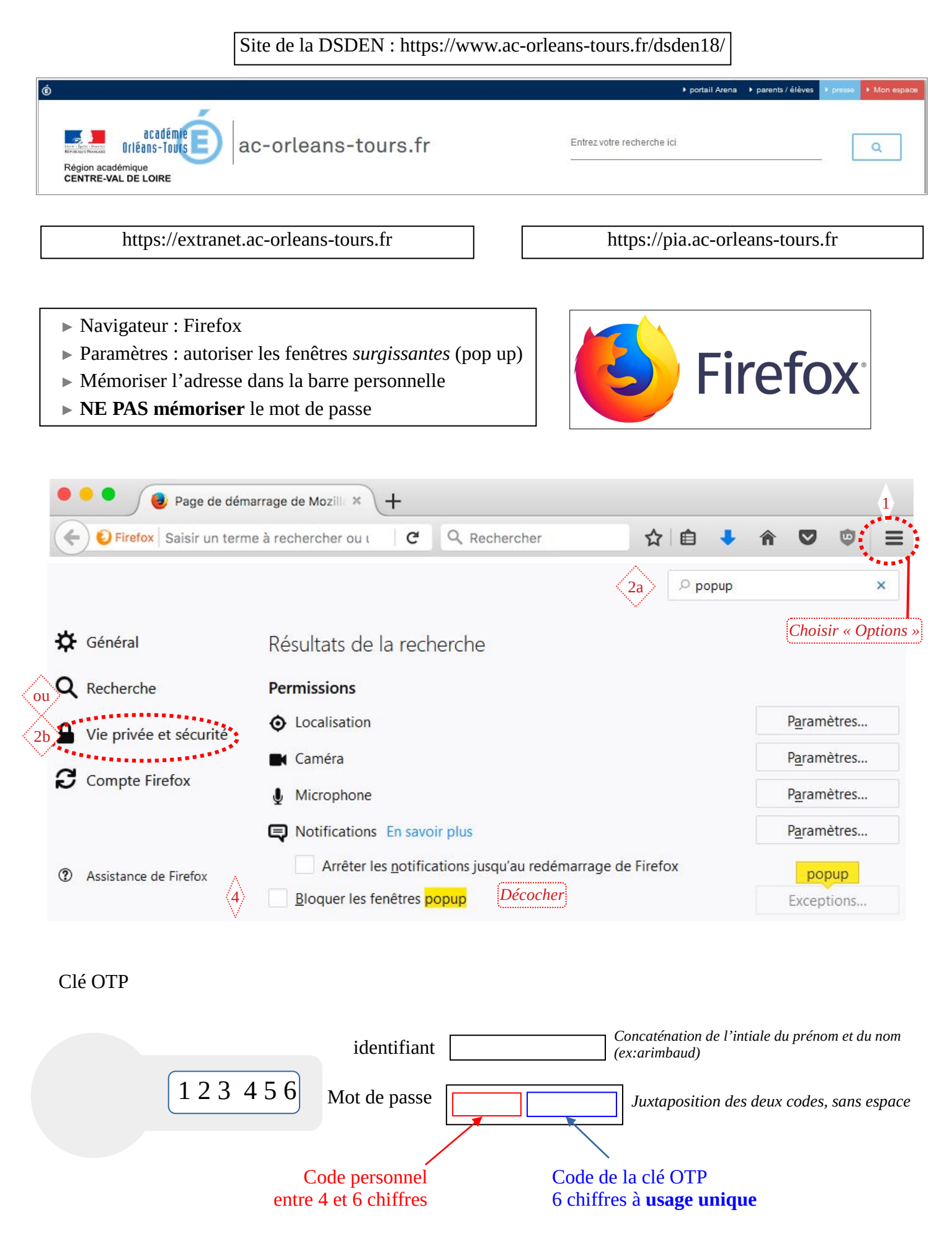

| États administratifs                                                                                                    | S                                                |                                                                                                    |                                                           |
|----------------------------------------------------------------------------------------------------|--------------------------------------------------|----------------------------------------------------------------------------------------------------|-----------------------------------------------------------|
| Inscrit                                                                                                    | Admis accepté                                    | Admis définitif                                                                                           | Radié                                                     |
| Mise of Contract of Contract o | en admissibilité                                 | En attente                                                                                                | Réparti                                                   |
| A                                                                                                    | CCUEIL <u>init</u> ÉCO                           | LE 🤽 ÉLÈVES                                                                                               | LISTES & DOCUMENTS                                        |
|                                                                                                    | Carte d'identité     Classes                     | Recherche                                                                                                 | <ul><li>Listes</li><li>Documents administratifs</li></ul> |
|                                                                                                    | <ul><li>Calculs des effe</li><li>Suívi</li></ul> | <ul> <li>Admission</li> <li>Répartition</li> <li>Scolarité</li> <li>Passage</li> <li>Radiation</li> </ul> | Extractions                                               |

## Préparation de la rentrée

- Mettre à jour le nom de la directrice ou du directeur et des adjoints ;
- Répartir les éventuels nouveaux élèves dans des classes ;
- Radier les éventuels élèves qui ont quitté l'école ;
- Imprimer des listes de classe ;
- Procéder à l'Admission acceptée des élèves inscrits ;
- **Jour de la rentrée :** procéder à l'admission définitive **des nouveaux élèves** physiquement présents dans l'établissement ;

Entrée au collège

- Vérifier les INE, traiter les identifiants bloqués (constitution du dossier administratif unique) ;
- **Remarque :** le numéro de téléphone de l'école ne peut pas être modifié dans ONDE.